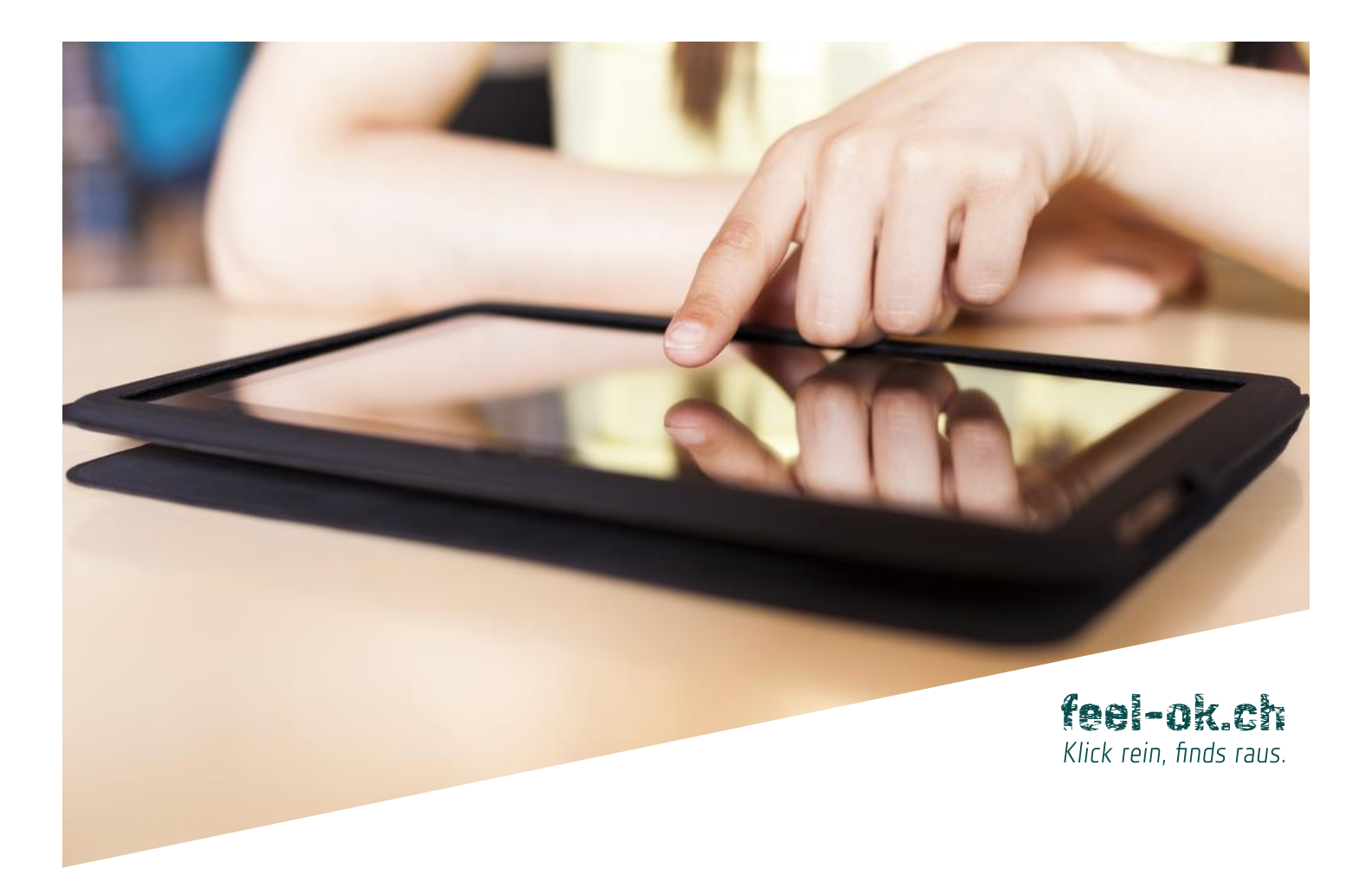

# **SPRINT AUF EINEN BLICK**

In Kürze wissen, was Sache ist!

Mit SPRINT können Sie mit wenig Aufwand und ohne wissenschaftliche Vorkenntnisse eine professionelle Umfrage zu 17 Themenbereichen realisieren.

Account erstellen, Fragen auswählen, Umfrage mit Computer oder Smartphone durchführen: Und schon wissen Sie, ob dort wo Sie tätig sind, in der Schule, im Betrieb, Jugendtreff oder Sportverein, Probleme vorhanden sind, welche die Einleitung von Massnahmen erfordern.

Die Nutzung von SPRINT ist kostenlos und frei von Werbung.

Ein Angebot von RADIX Schweizerische Gesundheitsstiftung

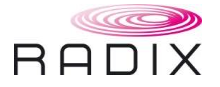

#### **ACCOUNT ERSTELLEN**

Damit Sie SPRINT nutzen und Ihre Umfragen verwalten können, benötigen Sie einen Account.

Um einen Account zu erstellen, öffnen Sie entweder die Webadresse:

• <u>www.feel-ok.ch/sprint</u>

oder klicken auf folgende Schaltfläche auf feel-ok.ch:

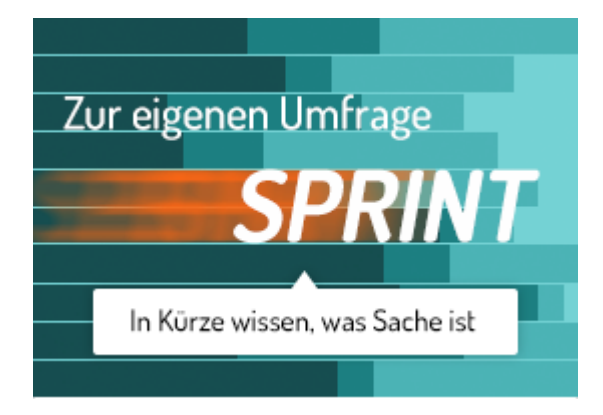

Dann registrieren Sie sich.

| SPRINT -                          | Anleitung                    |                        |         |
|-----------------------------------|------------------------------|------------------------|---------|
| EUEN ACCOUNT ERSTELL              | EN                           |                        |         |
| m deine Umfragen zu verw          | alten, benötigst du einen ko | ostenlosen Account bei | SPRINT: |
| Gewünschte Anrede, z.B. Liebe F   | rau Müller                   |                        |         |
| Ihr Vorname und Name              |                              |                        |         |
| Institution / Organisation        |                              |                        |         |
| Vollständige Adresse (Strasse, Po | ostleitzahl, Ort)            |                        |         |
| Telefon                           |                              |                        |         |
| E-Mail-Adresse                    |                              |                        |         |
|                                   |                              |                        |         |

Neuen Account erstellen auf <u>www.feel-ok.ch/sprint</u>

www.feel-ok.ch, www.feel-ok.at, www.feelok.de

#### UMFRAGEFORMULAR GENERIEREN

Sobald Sie eingeloggt sind, können Sie in vier Schritten rasch und bequem das Online-Umfrageformular vorbereiten.

**1. Verwaltung** Legen Sie fest, wie die Umfrage heisst, wann sie beginnt und endet.

Wenn Sie möchten, können Sie die Webadresse der Umfrage anpassen. Später werden die Umfrage-Teilnehmer/-innen diese Webadresse für die Online-Umfrage verwenden.

| NEUE UMFRAGE                |                                                                               |
|-----------------------------|-------------------------------------------------------------------------------|
| VERWALTUNG > KATEG          | GORIEN > THEMEN > ABSCHLUSS                                                   |
|                             |                                                                               |
| Bezeichnung der Umfrage     | Schulhaus Corippo - Gesundheit - Herbst 2017                                  |
| Die Umfrage beginnt am      | 01.02.2017                                                                    |
| und endet am                | 13.04.2017                                                                    |
|                             | Die Ergebnisse der Umfrage sind auch nach diesem Datum abrufbar!              |
| Die Umfrage läuft unter der | www.feel-ok.ch/umfrage/ csg7d                                                 |
| webadresse                  | Sie können die Endung der Webadresse ändern. Von Vorteil sind kurze Endungen. |
|                             | Weiter zu Kategorien                                                          |
|                             |                                                                               |

1. Bezeichnung, Zeitfenster und Webadresse der Umfrage

**2. Kategorien** Geben Sie Geschlecht, Alter und Kanton der Umfrageteilnehmer/-innen an und legen Sie bei Bedarf zusätzliche Kategorien fest.

Später können Sie die Ergebnisse anhand dieser (soziodemographischen) Angaben filtern.

| NEUE UMFRAGE                                                                                        |                                          |                             |                  |  |  |  |
|----------------------------------------------------------------------------------------------------|------------------------------------------|-----------------------------|------------------|--|--|--|
| VERWALTUNG >                                                                                        | <b>Kategorien &gt;</b> Themen > A        | BSCHLUSS                    |                  |  |  |  |
| Angaben aus folgende                                                                                | r Umfrage übernehmen                     | Ŧ                           |                  |  |  |  |
|                                                                                                    |                                          |                             |                  |  |  |  |
| WELCHES GESCHL                                                                                      | ECHT HABEN DIE UMFRAGETEIL               | NEHMER/-INNEN?              |                  |  |  |  |
| <ul> <li>Weiblich</li> </ul>                                                                        | <ul> <li>Männlich</li> </ul>             |                             |                  |  |  |  |
| WIE ALT SIND DIE F                                                                                  | PERSONEN, DIE AN DER UMFRAG              | GE TEILNEHMEN?              |                  |  |  |  |
| Mindestens eine Alters                                                                              | angabe ist nötig, damit Sie die Ergebni: | sse vergleichen können.     |                  |  |  |  |
| ALLE AUSWÄHLEN                                                                                      | NICHTS AUSWÄHLEN                         |                             |                  |  |  |  |
| 🔲 6 J.                                                                                              | 🔲 7 J.                                   | 🔲 8 J.                      | 🔲 9 J.           |  |  |  |
| 🔲 10 J.                                                                                             | 🔲 11 J.                                  | 🔲 12 J.                     | 🔲 13 J.          |  |  |  |
| 🔲 14 J.                                                                                             | ✓ 15 J.                                  | ✓ 16 J.                     | 🔲 17 J.          |  |  |  |
| 🔲 18 J.                                                                                             | 🔲 19 J.                                  | 🔲 20 J.                     | 🔲 21 J.          |  |  |  |
| 🔲 22 J.                                                                                             | 🔲 23 J.                                  | 🔲 24 J.                     | 🔲 25 J.          |  |  |  |
| 🔲 26 - 35 J.                                                                                        | 🔲 36 - 45 J.                             | 🔲 46 - 55 J.                | 🔲 56 - 65 J.     |  |  |  |
| 🔲 Mehr als 65 J.                                                                                    |                                          |                             |                  |  |  |  |
| WO FINDET DIE UM                                                                                    | IFRAGE STATT?                            |                             |                  |  |  |  |
| Mindestens einen Kanton oder ein Bundesland auswählen, damit Sie die Ergebnisse vergleichen können. |                                          |                             |                  |  |  |  |
| KANTON                                                                                              |                                          |                             |                  |  |  |  |
| ALLE AUSWÄHLEN                                                                                      | NICHTS AUSWÄHLEN                         |                             |                  |  |  |  |
| 🕑 Aargau                                                                                            | Appenzell Ausserrho                      | den 📃 Appenzell Innerrhoden | Basel-Landschaft |  |  |  |
| Basel-Stadt                                                                                         | 🔲 Bern                                   | Freiburg                    | 🔲 Genf           |  |  |  |
| 🔲 Glarus                                                                                            | 🔲 Graubünden                             | 🔲 Jura                      | Luzern           |  |  |  |

2. Soziodemographische Angaben der Teilnehmer/-innen

 3. Themen
 Ihnen stehen Fragen zu über 17 Themen zur Verfügung: Alkohol, Beruf, Cannabis, Ernährung, Finanzkompetenz, Freizeit, Gesundheit / Wohlbefinden, Gewalt, Gewicht, illegale Drogen, Medien, Rauchen, Sexualität, Schule, Sport, Stress und Suizidalität.

> Sie können Fragen aus einem oder aus mehreren Themen auswählen. Mit Mausklick werden diese automatisch in Ihre Online-Umfrage eingefügt.

| NEU             | IE UMFRAGI         |                                                                                                    |            |          |        |  |  |
|-----------------|--------------------|----------------------------------------------------------------------------------------------------|------------|----------|--------|--|--|
| VER             | WALTUNG >          | KATEGORIEN > THEMEN > ABSCHLUSS                                                                              |            |          |        |  |  |
| Ang             | aben aus folgende  | r Umfrage übernehmen 🔻                                                                                       |            |          |        |  |  |
| Klicke          | n Sie auf die Frag | en, die Sie in Ihr Umfrageformular integrieren möchten. Für die ganze Umfrage empfehlen wir maximal 20 Fra   | gen zu ste | ellen.   |        |  |  |
| ALKO            | HOL                |                                                                                                    |            |          | >      |  |  |
| BERU            | JF                 |                                                                                                    |            |          | >      |  |  |
| CANNABIS        |                    |                                                                                                    |            |          |        |  |  |
| ERNÁ            | ERNÄHRUNG          |                                                                                                    |            |          |        |  |  |
| FINANZKOMPETENZ |                    |                                                                                                    |            |          |        |  |  |
| FRED            | ZEIT               |                                                                                                    |            |          | >      |  |  |
| GESU            | JNDHEIT UND        | WOHLBEFINDEN 2 FRAGEN WURDEN AUSGEWÄHLT                                                                      |            |          | ~      |  |  |
| Klicke          | n Sie auf die Frag | ien, die Sie in Ihr Umfrageformular integrieren möchten. Für die ganze Umfrage empfehlen wir maximal 10 Frag | ien zu ste | llen.    |        |  |  |
| ALL             | E AUSWÄHLEN        | NICHTS AUSWÄHLEN                                                                                             |            |          |        |  |  |
|                 | ZIELGRUPPE         | FRAGEN ZUR AUSWAHL UND DIE ERSTEN 3 ANTWORTEN                                                                | INFO       | VORSCHAU | OUELLE |  |  |
|                 | FÜR ALLE           | WIE SCHÄTZT DU DEINE GESUNDHEIT IM ALLGEMEINEN EIN?<br>• Sehr gut<br>• Gut<br>• Mittelmässig                 | INFO       | ľà.      |        |  |  |
| ۲               | FÜR ALLE           | WIE ZUFRIEDEN BIST DU MIT DEINEM LEBEN?<br>• Sehr zufrieden<br>• Zufrieden<br>• Eher zufrieden               | INFO       | ß        |        |  |  |
|                 | FÜR ALLE           | WELCHE DER FOLGENDEN KÖRPERLICHEN BESCHWERDEN HATTEST DU IM LETZTEN MONAT?                                   | INFO       | B        |        |  |  |

3. Verfügbare Fragen für das Online-Formular

**4. Abschluss** Die Online-Umfrage ist fast bereit

Die Online-Umfrage ist fast bereit!

Sie können nun die empfohlenen Optionen von SPRINT übernehmen und das Umfrageformular speichern oder die Umfrage personalisieren (z.B. offene Fragen einfügen, die Wettbewerb-Funktion aktiveren, Einleitungsund Abschlusstexte des Formulars anpassen usw.).

| NEUE UMFRAGE                                                                                                    |
|----------------------------------------------------------------------------------------------------|
| VERWALTUNG > KATEGORIEN > THEMEN > ABSCHLUSS                                                                                                    |
| Sie können u.a. die Texte der Umfrage anpassen und Sicherheitselemente in die Umfrage einbinden oder Sie können Zeit sparen und die empfohlenen Optionen von<br>SPRINT übernehmen. |
| Was möchten Sie tun?                                                                                                    |
| Empfohlene Optionen von SPRINT übernehmen und Umfrage speichern     Optionen der Umfrage überprüfen und anpassen                                                                   |
| Umfrage speichern                                                                                                    |

4. Empfohlene Optionen übernehmen oder Optionen anpassen

#### **IHRE UMFRAGEN**

Sobald Sie ein neues Online-Formular generiert haben, erreichen Sie die Übersichtsseite «MEINE UMFRAGEN».

Die Übersichtsseite zeigt alle Umfragen an, die Sie vorbereitet haben. Von dieser Ansicht aus können Sie Umfrageformulare aktualisieren, mit allgemeinem oder individualisiertem Passwort schützen, testen und löschen. Und selbstverständlich haben Sie hier Zugang zu den Ergebnissen Ihrer Umfrageteilnehmer/-innen.

Die Web-Adresse für die Umfrage-Teilnehmenden wird in der vorletzten Spalte der Übersichtstabelle (siehe URL) angezeigt.

Weiter finden Sie in der Spalte «Dauer» eine durchschnittliche Zeitangabe zur Umfragedauer. Für die Beantwortung von 10 Fragen werden ungefähr 3 Minuten benötigt.

| 5                                                                                                    |                                       |   |             | FRAGEN | DAUER        | TN |   | ZEITPLAN | URL                                |       |
|----------------------------------------------------------------------------------------------------|---------------------------------------|---|-------------|--------|--------------|----|---|----------|------------------------------------|-------|
|                                                                                                    | HERBST 2017                           |   | <b>€</b> I≡ | 2      | 10 SEK       | 0  | Ê | GEPLANT  | WWW.FEEL-<br>OK.CH/UMFRAGE/CSG7D   | 640   |
| ) ł                                                                                                    | (V ZÜRICH BUSINESS SCHOOL - 23.5.2014 |   | <b>€</b> I≡ | 8      | 2 MIN 38 SEK | 20 | Ê | BEENDET  | WWW.FEEL-<br>OK.CH/UMFRAGE/KV      | ₿ 🖉 ⊖ |
| ) E                                                                                                    | EVALUATION KV                         | ø | <b>≘</b> i≡ | 4      | 33 SEK       | 19 | Ê | BEENDET  | WWW.FEEL-<br>OK.CH/UMFRAGE/KV-EV   | ₿ 🖓 ⊖ |
| ) \                                                                                                    | /ORSCHAU FÜR INSTITUTIONEN            |   | <b>€</b> I≡ | 13     | 4 MIN 3 SEK  | 18 | m | BEENDET  | WWW.FEEL-<br>OK.CH/UMFRAGE/PARTNER | ۵ 🗠 🗢 |
| Leitfaden<br>Die PDF-Datei. Umfragen verwalten und durchführen" beinhaltet nützliche Informationen im Zusammenhang mit der Realisierung von Umfragen. |                                       |   |             |        |              |    |   |          |                                    |       |

Bestehende Umfragen verwalten und Detailangaben

#### AN DER UMFRAGE TEILNEHMEN

Laden Sie nun Ihre Zielgruppe ein, die Fragen des Online-Formulars zu beantworten, indem Sie die Webadresse der Umfrage weiterleiten.

Die befragten Personen können Ihre Antworten mit Smartphones, Tablets oder Desktop-Computern erfassen.

| SCHULHAUS CORIPPO – GESUNDHEIT – HERBST 2017        |
|-----------------------------------------------------|
| FRAGE I VON 2 - FÜR ALLE                            |
| WIE SCHÄTZT DU DEINE GESUNDHEIT IM ALLGEMEINEN EIN? |
| Sehrgut                                             |
| @ Gut                                               |
| <ul> <li>Mittelmässig</li> </ul>                    |
| O Schlecht                                          |
| Sehr schlecht                                       |
| Weiter                                              |
| FRAGE 2 VON 2 - FÜR ALLE                            |
|                                                     |

Das Umfrageformular - Ansicht für Teilnehmende

### **UMFRAGE-ERGEBNISSE UND VERFÜGBARE RESSOURCEN**

Unmittelbar nach der Umfrage stehen Ihnen die Ergebnisse als Tabelle und Abbildung zur Verfügung.

| FÜR ALLE: AN WIE VIELEN TAGEN HAST DU ALKOH              | ×                             |                                 |
|----------------------------------------------------------|-------------------------------|---------------------------------|
| Ergebnisse der Umfrage KV Zürich Business School - 23.5. | 2014 🔻                        |                                 |
| 🕰 ALLE (N = 19) 🔹 🛊 GETRENNT NACH GESCHLECHT             | J GETRENNT NACH ALTERSGRUPPEN | III TABELLE 🗮 DIAGRAMM          |
| DIE LETZTEN 30 TAGE HABE ICH KEINEN ALKOHOL GETRUNKEN    | 32%                           |                                 |
| AN 1-3 TAGEN INSGESAMT IN EINEM MONAT                    | 58%                           |                                 |
| AN I TAG PRO WOCHE ODER AN 4-7 TAGEN INSGESAMT           | 0%                            |                                 |
| AN 2 TAGEN PRO WOCHE ODER AN 8-11 TAGEN INSGESAMT        | 1196                          |                                 |
| AN 3 TAGEN PRO WOCHE ODER AN 12 - 15 TAGEN INSGESAMT     | 0%                            |                                 |
| AN 4 TAGEN PRO WOCHE ODER AN 16 - 19 TAGEN INSGESAMT     | 0%                            |                                 |
| AN 5 TAGEN PRO WOCHE ODER AN 20 - 23 TAGEN INSGESAMT     | 0%                            |                                 |
| AN 6 TAGEN PRO WOCHE ODER AN 24 - 29 TAGEN INSGESAMT     | 0%                            |                                 |
| AN JEDEM TAG                                             | 0%                            |                                 |
|                                                          | 10% 20% 30                    | /% 40% 50% 60% 70% 80% 90% 100% |

Umfrage-Ergebnisse

Und falls Sie aufgrund der Ergebnisse festgestellt haben, dass in einem bestimmten Bereich Handlungsbedarf besteht, zeigt Ihnen die Tipp-Box, wo sie gute Projekte und kompetente Unterstützung erhalten. Die Tipp-Box verweist auf INFO QUEST.

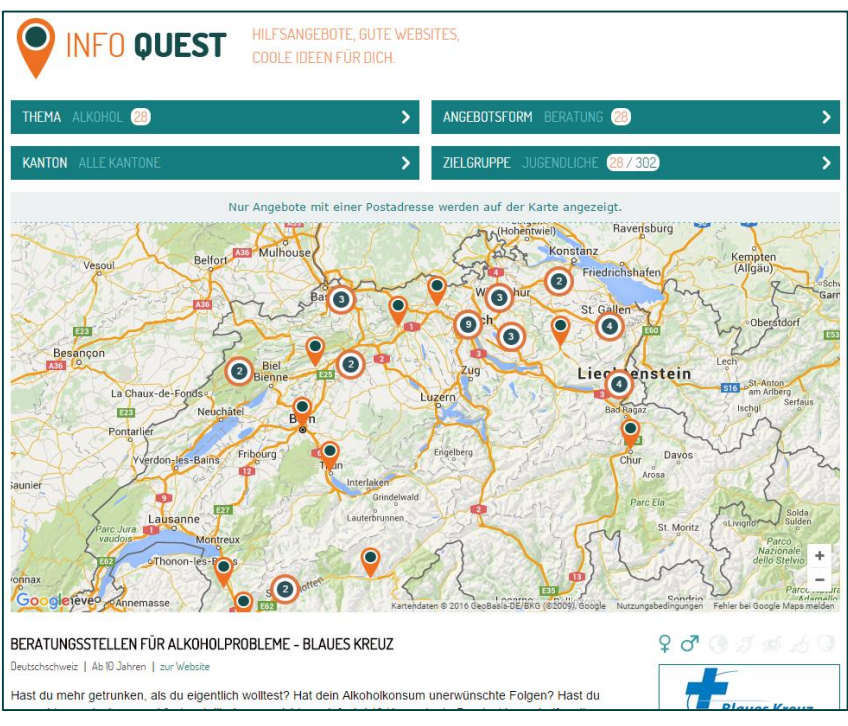

TIPP-BOX verweist gezielt auf INFO QUEST

## WEITERFÜHRENDE INFORMATIONEN

| Handbuch          | Mehr Informationen über die Nutzung von SPRINT finden Sie<br>in der PDF-Datei<br>«                                                                                    |  |  |  |  |  |
|-------------------|----------------------------------------------------------------------------------------------------|--|--|--|--|--|
|                   | «<br>UMFRAGEN VERWALTEN UND DURCHFÜHREN - Empfehlungen für die<br>Verwaltung und Durchführung von Umfragen mit SPRINT<br>»                                            |  |  |  |  |  |
|                   | auf<br>www.feel-ok.ch/files/themen/sprint_umfragendurchfuehren.pdf                                                                                                    |  |  |  |  |  |
| Video-Anleitungen | Zahlreiche Videoanleitungen, die zeigen, wie SPRINT eingesetzt wird,<br>stehen auf<br><u>www.feel-ok.ch/de_CH/schule/sprint/sprint_tutorial.cfm</u><br>zur Verfügung. |  |  |  |  |  |
| Kontakt           | Bei Fragen zu SPRINT, zögern Sie bitte nicht, uns zu kontaktieren.                                                                                                    |  |  |  |  |  |
|                   | Oliver Padlina, Leiter feel-ok.ch<br><u>padlina@radix.ch</u>                                                                                                    |  |  |  |  |  |
|                   | feel-ok.ch<br>RADIX Schweizerische Gesundheitsstiftung<br>Pfingstweidstrasse 10<br>8001 Zürich                                                                        |  |  |  |  |  |